بسمه تعالى راهنما و دستورالعمل ثبت نام غیر حضوری دانشجویان مهمان تکدرس از سایر دانشگاه ها به دانشگاه الزهرا (س) – مقطع کارشناسی مدیریت خدمات آموزشی دانشگاه – شهریور ۱۴۰۲

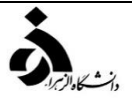

دانشجویانی که قصد دارند یک یا چند واحد درسی را به عنوان مهمان تکدرس در دانشگاه الزهرا ( س ) اخذ نمایند، برابر مقررات و در بازه زمانی تعیین شده در تقویم آموزشی میتوانند طبق مراحل زیر نسبت به ثبت نام و انتخاب واحد اقدام نمایند. توصیه میشود پیش از اقدام به ثبت نام، مدارک مورد نیاز را تهیه نمایند تا در زمان ثبت نام با مشکل مواجه نشوند.

## مدارک مورد نیاز

IPG تصویر الکترونیکی ( اسکن ) یک قطعه عکس ۴ ۳ تمام رخ و جدید با فرمت JPG

- ۲- تصویر الکترونیکی ( اسکن ) فرم معرفینامه دانشگاه مبدا که در آن نام دروس قابل اخذ و تعداد واحد به طور کامل ثبت
  - و درج شده باشد.
  - ۳- تصویر الکترونیکی ( اسکن ) کارنامه ( ریز نمرات ) تحصیلی در دانشگاه مبدا

<sup>4</sup>- کارت معتبر بانکی عضو شتاب دارای کد CVV و رمز دوم اینترنتی یا رمز پویای فعال جهت پرداخت الکترونیکی شهریه

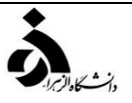

مراحل ثبت نام در سامانه گلستان

مرحله اول: با استفاده از مرورگر کروم و یا اینترنت اکسپلورر به صفحه اصلی سامانه آموزشی گلستان به آدرس <u>http://edu1.alzahra.ac.ir و</u>ارد شوید و بر روی دکمه " ورود به سیستم " کلیک نمایید.

**مرحله دوم :** در صفحهای که باز میشود ابتدا بر روی پیوند <mark>متقاضی مهمان</mark> و سپس بر روی دکمه <mark>ورود</mark> کلیک نمایید.

| به نام خدا<br>دانشگاه الزهرا<br>سیستم جامع دانشگاهي گلستان - محیط آزمایشي<br>11:48:11 - 1401/10/24 -<br>شناسه کاربری:<br>گذرواژه: | در این مرحله نیازی به وارد کردن<br>شناسه کاربری و گذرواژه نیست |
|----------------------------------------------------------------------------------------------------|----------------------------------------------------------------|
|                                                                                                    | تنظیمات   متقاضی شرکت در آزمون (متقاضی مهمان                   |
| ( تصویر شماره ۱ )                                                                                                    |                                                                |
| •                                                                                                    | مدیریت خدمات آموزشی دانشگاه الزهرا ( س )                       |

مر حله سوم : پس از ورود به به صفحه جدید از مسیر زیر به صفحه " ثبت مشخصات اولیه دانشجویان متقاضی مهمان در این دانشگاه " وارد

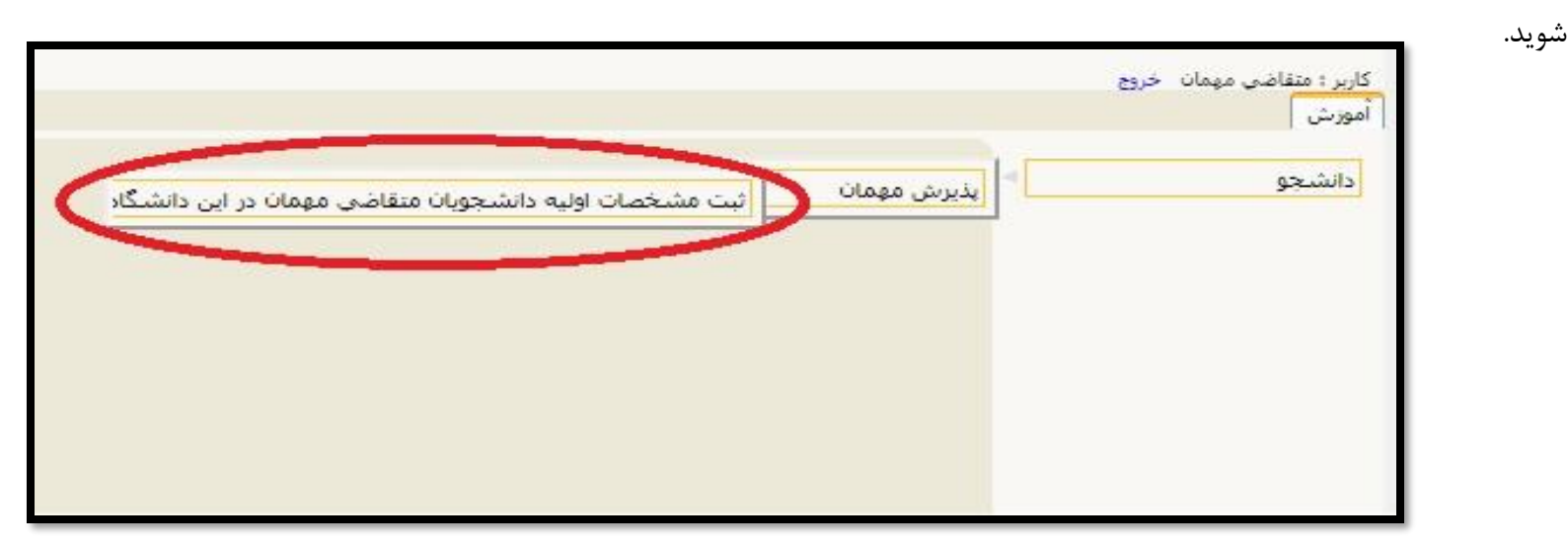

( تصویر شماره ۲ )

در صفحه ثبت مشخصات اولیه دانشجویان متقاضی مهمان در این دانشگاه ، اطلاعات بخش " تعهد نامه متقاضی مهمان "، " مشخصات اولیه داوطلب" و " شناسه کاربری و گذرواژه مورد نظر" را با دقت تکمیل نموده و همچنین توضیحات مهم در پایین صفحه را با دقت مطالعه نمایید. ( تصویر شماره ۳) پس از تکمیل اطلاعات بر روی گزینه " ثبت موقت مشخصات متقاضی " کلیک نمایید. در صورتی که اطلاعات درخواستی را درست تکمیل کرده باشید پیغام " اطلاعات با موفقیت ثبت گردید " را ملاحظه خواهید کرد و سیستم به طور اتوماتیک برای متقاضی شماره پرونده صادر خواهد کرد ( تصویر شماره ۴)، پس از دریافت این پیغام جهت تکمیل مراحل از سیستم خارج شوید.

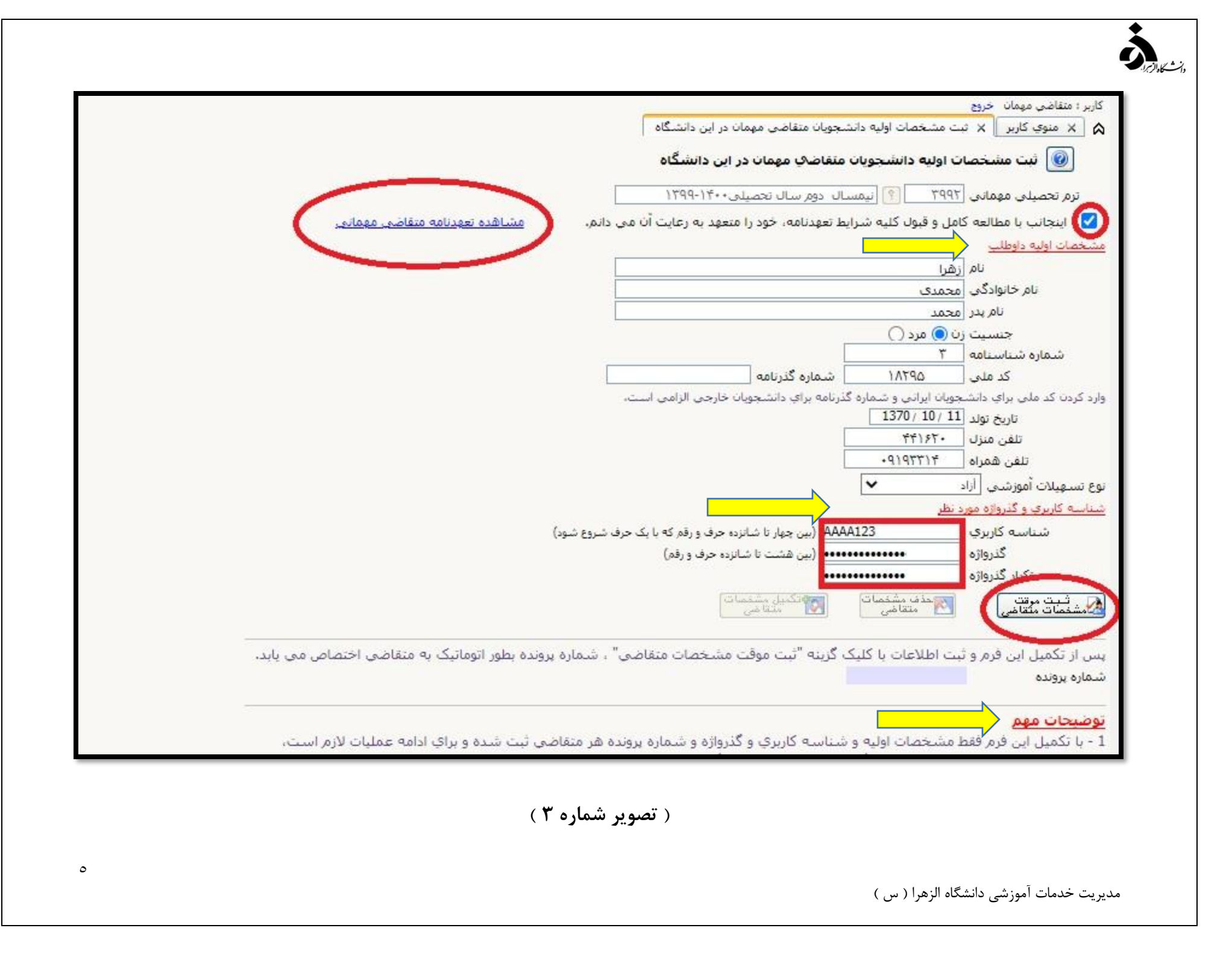

|                                                        |                                                                                |                                                   | کاربر : متقاضی مهمان خروج                                 |
|--------------------------------------------------------|--------------------------------------------------------------------------------|---------------------------------------------------|-----------------------------------------------------------|
|                                                        | جویان متقاضی مهمان در این دانشگاه                                              | ت مشخصات اولیه دانش                               | 🔉 🗙 منوي کاربر 🗙 ت                                        |
|                                                        | متفاضف مهمات در این دانشگاه                                                    | ت اولیه دانشجویات                                 | 🔞 ئېت مشخصا                                               |
|                                                        | ال دوم سال تحصیلی۰۰۴۴۰-۱۳۹۹                                                    | ۲۹۹۲ 🕥 نیمس                                       | ترمر تحصیلی مه <mark>مان</mark> ی [                       |
| دانم. مشاهده تعهدنامه متقاضي مهماني                    | ط تعهدنامه، خود را متعهد به رعایت آن می ه                                      | امل و قبول کلیه شرای                              | 🗹 اینجانب با مطالعه ک                                     |
|                                                        |                                                                                |                                                   | مشخصات اوليه داوطلب                                       |
|                                                        |                                                                                | زهرا                                              | نام [                                                     |
|                                                        |                                                                                | محمدى                                             | نام خانوادگې.                                             |
|                                                        |                                                                                | محمد                                              | نام پدر                                                   |
|                                                        |                                                                                | رن 🔘 مرد 🕥                                        | جنسیت <sub>ز</sub>                                        |
|                                                        |                                                                                | ٣                                                 | شماره شناسنامه                                            |
|                                                        | شماره گذرنامه                                                                  | 1/1790                                            | کد ملي                                                    |
|                                                        | .رنامه براي دانشجويان خارجي الزامي است.                                        | جویان ایرانی و شماره گ<br>1370 / 10/ 11<br>۲۵ (۶۴ | وارد کردن کد ملی برای دانش<br>تاریخ تولد [<br>تامی منابع] |
|                                                        |                                                                                | +41444                                            | تلف همراه                                                 |
|                                                        |                                                                                | V                                                 | تعق ستراه ر                                               |
|                                                        |                                                                                | . his                                             | د ناب ه کاریک اسورسای اراد<br>د ناب ه کاریک و گزوانه مور  |
| (m ten. t                                              | الممارية حمارتات الندم حرف مرقم كعرارك حرف                                     | 4123                                              | ان دانده کاربر <del>ه و</del> میراند.<br>مانده کاربرده ا  |
| سرري سودر                                              | یسی بین چهر د سارده حرف و رغر د و یک عرب<br>۱۹۹۹ (بین هشت تا شاناده حاف و رغم) |                                                   | گذرواژه                                                   |
|                                                        |                                                                                |                                                   | تکرار گذرواژه                                             |
|                                                        | مشخصات)                                                                        | متحذف مشخصات                                      |                                                           |
|                                                        | M متقاضی                                                                       | 🞦 متقاضی                                          | مادشخصات مكفاضى                                           |
|                                                        | N                                                                              | × 10 1                                            |                                                           |
| ، شماره پرونده بطور اتوماتیک به متقاضی اختصاص می یابد. | کرینه آیت موقت مشخصات متعاصی                                                   | یت اطلاعات یا دلید<br>10000001224                 | پس از تکمیل این فرم و ب                                   |
|                                                        |                                                                                | 1000001336                                        | شماره پرونده                                              |
|                                                        |                                                                                |                                                   | 000 100 100                                               |
|                                                        |                                                                                |                                                   |                                                           |

( تصویر شماره ۴ )

٠

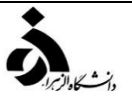

🗸 دانشجویان غیرایرانی در قسمت شماره شناسنامه، لازم است شماره گذرنامه خود را وارد نمایند.

🗸 در قسمت شناسه کاربری و گذرواژه مورد نظر، شناسه کاربری شما باید ۴ تا ۱۶ و گذرواژه باید بین ۸ تا ۱۶ کاراکتر باشد.

توجه داشته باشید با تکمیل این فرم <u>فقط</u>شناسه کاربری ، گذرواژه و شماره پرونده هر داوطلب ثبت میشود. برای ادامه عملیات لازم است گزینه **خروج** در بالای همین فرم را انتخاب نموده و از فرم خارج شده و مجددا با شناسه کاربری و گذرواژه خود وارد سامانه گلستان شوید و نسبت به ادامه و تکمیل اطلاعات خواسته شده اقدام نمایید.

مرحله چهارم : در این مرحله برای ورود مجدد به سامانه آموزشی دانشگاه الزهرا ( س ) از شناسه کاربری و گذرواژهای که در مرحله قبل تعریف کردید استفاده کنید.

مرحله پنجم: پس از ورود به سامانه آموزشی دانشگاه الزهرا ( س ) جهت ثبت نام درس/ درسها مسیر زیر را دنبال کرده و بر روی گزینه " پذیرش غیرحضوری دانشجویان متقاضی مهمان در این دانشگاه " کلیک نمایید. ( تصویر شماره ۵ )

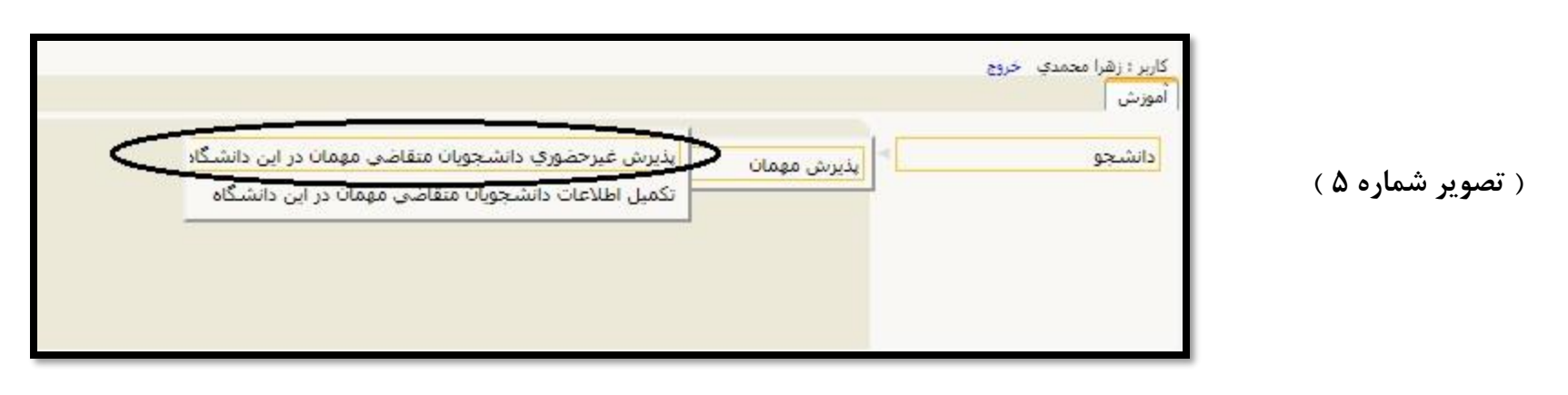

آموزش می دانشجو مهمان در این دانشگاه الموزش مهمان معمان معمان معمان در این دانشگاه

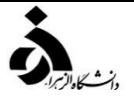

مرحله ششم: در صفحه پذیرش غیرحضوری دانشجویان متقاضی مهمان در این داشگاه در جدول " مراحل تقاضا " بر روی گزینه انتخاب در کنار تکمیل و تایید اطلاعات متقاضی کلیک نمایید. ( تصویر شماره ۶ )

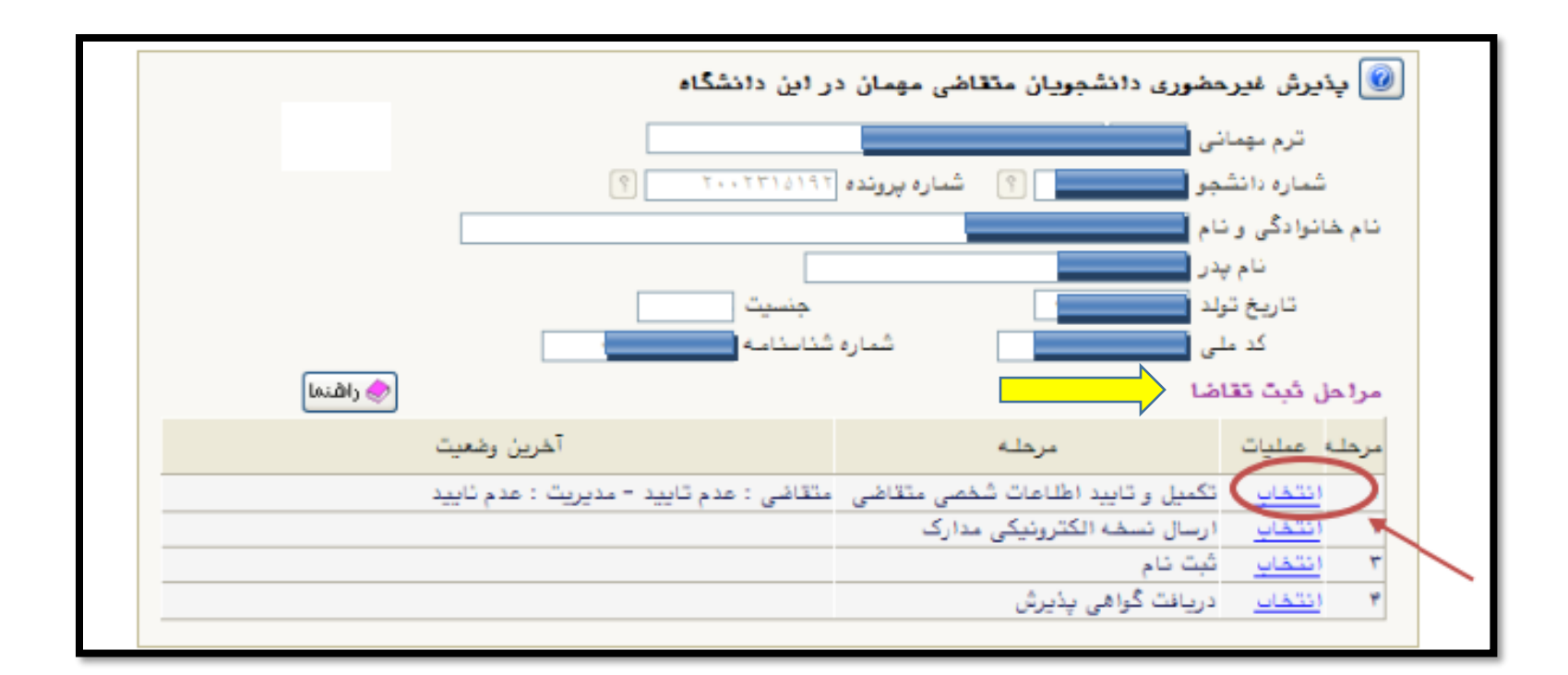

( تصویر شماره ۶ )

مرحله هفتم : در صفحه تكميل اطلاعات دانشجويان متقاضي مهمان در اين دانشگاه مشخصات لازم را تكميل نموده و عكس خود را با كليك بر روى

ارسال تصویر روی سیستم بارگذاری نمایید. مسئولیت صحت عکس و اطلاعات بارگذاری شده به عهده دانشجو است. ( **تصویر شماره ۷**)

| <b>3</b>    | کاربر : زهرا محمدی خروج<br>کاربر : زهرا محمدی خروج<br>ک ب منوی کاربر ب تکمیل اطلاعات دانشجویان متقاضی مهمان در این دانشگاه<br>نکمیل اطلاعات دانشجویان متقاضی مهمان در این دانشگاه<br>نرم مهمانی ۲۹۹۳ ایمسال دوم سال تحصیلی ۱۴۰۰-۱۳۹۹<br>شـماره دانشجو ۲۰۹۹۲۱۰۰۱ ۱        |
|-------------|----------------------------------------------------------------------------------------------------|
| ارسال تصوير | نام ز <u>هرا</u><br>نام خانوادگی محمدی<br>نام بدر محمد<br>نام بر محمدی<br>تام خانوادگی انگلیسی<br>تاریخ تولد 11 /10 /100<br>شماره ملی محمو<br>شماره میان<br>شماره گذرنامه<br>شماره گذرنامه<br>شماره گذرنامه<br>شماره گذرنامه<br>نوع تسهیلات آموزشی<br>نوع تسهیلات آموزشی |
|             | محل تولد [۱۷۶ ؟] تهران<br>محل صدور [۱۷۶ ؟] تهران<br>شهر محل سکونت ۱۷۶ ؟] تهران<br>بخش اول آدرس<br>بخش دوم آدرس<br>بخش سوم آدرس                                                                                                    |

( تصویر شماره ۷ )

مدیریت خدمات آموزشی دانشگاه الزهرا ( س )

٩

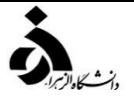

در بخش اطلاعات تحصیلی مهمان در دانشگاه مبدا ( تصویر شماره ۸ ) به منظور وارد کردن نام دانشگاه محل تحصیل خود بخشی از نام را در کادر وارد نمایید ( مثلا چنانچه دانشجوی دانشگاه شهید بهشتی هستید ) به صورت ٪ شهید بهشتی در کادر وارد نموده و بر روی علامت سوال کنار کادر دانشگاه کلیک نمایید. از فهرست " راهنمای دانشگاه ها " نام دانشگاه خود را پیدا کرده و بر روی آن کلیک کنید.

توجه : از درج صحیح نام دانشگاه در سیستم گلستان اطمینان حاصل نمایید. در صورت هرگونه اشتباه عواقب بعدی به عهده متقاضی است.

به همین ترتیب نام " **رشته تحصیلی** " خود را نیز درج کنید، برای وارد کردن ترم ورود به دانشگاه در کادر مربوطه روی علامت سوال مقابل آن کلیک نموده و ترم ورود را از فهرستی که باز میشود انتخاب نمایید.

در انتهای صفحه " تکمیل اطلاعات دانشجویان متقاضی مهمان در این دانشگاه " ، شماره معرفی نامه اخذ شده از دانشگاه مبدا و تاریخ معرفینامه دانشگاه مبدا را وارد نموده سپس گزینه " وضعیت تایید متقاضی " را به " اطلاعات وارده را تایید می نمایم " تغییر دهید.

توجه : شماره معرفی نامه باید به طور صحیح درج شده باشد.

پس از آن بر روی دکمه "**بررسی تغییرات** " کلیک نمایید ، در صورتی که اطلاعات را درست وارد کرده باشید هیچ پیغام خطایی صادر نمی شود لذا می توانید بر روی دکمه " **اعمال تغییرات** " کلیک نمایید تا اطلاعات ثبت شود.

|                        |                                                      | ذديستى [٦٢٦٢٢٢٢٢                                                                                               |
|------------------------|------------------------------------------------------|----------------------------------------------------------------------------------------------------|
|                        |                                                      | کد تلفن [۰۲۱                                                                                                   |
|                        |                                                      | شماره تلفن ۲۴۱۶۲۰۸۲                                                                                            |
|                        |                                                      | تلقن همراه ١٩٦٣١٢٩٢٩٩                                                                                          |
|                        |                                                      | ادرس پست الکترونیک                                                                                             |
|                        |                                                      | نوع مهمانی [مهمان از دانشگاه دیگر 🗙                                                                            |
|                        |                                                      | للاعات تحصیلی مهمان در دانشگاه میدا                                                                            |
|                        | مقطع تحصيلي كارشناسي 🗸                               | دانشگاه (۲۷۰۰ ؟) دانشگاه شهید بهشتی                                                                            |
|                        | تعداد واحد گذرانده ۵۰                                | رشته تحصیلی (۰۰۱۵ ؟) آمار ریاضی                                                                                |
|                        | معدل کل ۱۸.۰۰                                        | ترم ورود به دانشگاه ۳۹۹۲ ؟ نیمسال دوم سال تحصیلی۱۴۰۰-۱۳۹۹                                                      |
|                        |                                                      | معیت تابید و نظام آموزشنی مهمان در این دانشنگاه                                                                |
|                        | مقطع كارشناسي                                        | دانشیکده ۹۰ 🕥 نامشخص                                                                                           |
|                        | دوره روزانه 🗸                                        | گروه آموزشـي ۱۰ 🕥 تامشخص                                                                                       |
|                        | وضعيت تاييد عدم تاييد 🗸                              | رشـــنه تحصیلی ۱۳ 🕥 کلیه ی رشته ها                                                                             |
|                        | تاريخ تابيد مديريت 🔰 /                               | تابيد كننده                                                                                                    |
| ا به شخص، دانشخو باشد، | ایستانه می باشد. ضمنا لازم است شماره حساب/ شیا مربوط |                                                                                                    |
|                        | شجو ۵۶۵۶۵۶۵۶۵۶۵                                      | کد بانک املی 🗸 🗸 دانگ                                                                                          |
|                        |                                                      | شماره شيا                                                                                                    |
|                        |                                                      |                                                                                                    |
|                        | مبدا 1401 / 10 / 28                                  | ماره معرفی نامه دانشگاه مبدا ۱ می تاریخ معرفی نامه دانشگاه ،                                                   |
|                        |                                                      | سعيت تاييد اطلاعات توسط متقاضى معمان                                                                           |
|                        | تاييد (1401 / 1401                                   | وضعيت تاييد متقاضى 🛛 اطلاعات وارده را تابيد مى نمابم 🗸 🗸 🗸 تاريخ                                               |
|                        |                                                      |                                                                                                    |
|                        |                                                      | 🚽 🖓 سررسی 🎧 اعمالی 🔝 شروع و مرزج ۵                                                                             |
|                        |                                                      | م بغامه المحمد منه منه المحمد المحمد المحمد المحمد المحمد المحمد المحمد المحمد المحمد المحمد المحمد المحمد الم |

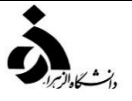

مرحله هشتم : پس از اعمال تغییرات بر روی دکمه " بازگشت " کلیک کنید، با این کار به صفحه " پذیرش غیر حضوری دانشجویان متقاضی مهمان " بازمی گردید.

<mark>مر حله نهم :</mark> در صفحه پذیرش **غیر حضوری دانشجویان متقاضی مهمان** در قسمت مراحل ثبت تقاضا بر روی گزینه انتخاب در ردیف دوم مربوط به " **ارسال نسخه الکترونیکی مدارک** " کلیک نمایید. ( **تصویر شماره ۹** )

|          |               | 1799-                                   | ر سال تحصیلی ۱۴۰۰ | ی ۳۹۹۲ انیمسال دوه       | דרמ, מפמוי     |           |
|----------|---------------|-----------------------------------------|-------------------|--------------------------|----------------|-----------|
|          | 2             | ونده ۱۰۰۰۰۰۱۳۳۶                         | 🚺 شماره پر        | جو ۳۰۹۹۲۱۰۰۰۱ [          | شهاره دانشا    | ,         |
|          |               |                                         |                   | ام محمدی زهرا            | خانوادگې و ن   | نامر      |
|          |               | 1370/10/11                              | تاريخ تول         | بدر محمد                 | نام ۽          |           |
|          |               | 3 0                                     | 🛛 شماره شناسنام   | ى 18295                  | کد مل          |           |
| < راهنما |               |                                         |                   |                          | ثبت تغاضا      | حل        |
| ,        | أخرين وضعيت   |                                         |                   | مرحله                    | عمليات         | مل        |
|          | ت : عدم تایید | قاضى : تا <mark>ييد شـدە -</mark> مدير، | سي متقاضي المت    | کمیل و تایید اطلاعات شخم | <u>نخاب</u> ت  | il        |
|          |               |                                         | ارک <             | رسال نسخه الكترونيكي مد  | <u>نخاب</u> ا  | 1         |
|          |               |                                         |                   | بت نامر                  | <u>نخاب</u> ث  | <u>il</u> |
|          |               |                                         |                   | ريافت گواهي پڌيرش        | <u>ىنخاب</u> د | il        |

( تصویر شماره ۹ )

پس از ورود به صفحه " <mark>ارسال و تایید مدارک پرونده دانشجو</mark> " بر روی عبارت ارسال کلیک نمایید و در صفحه جدید که باز میشود، معرفینامه وکارنامه مهمانی را از روی سیستم خود انتخاب نموده و گزینه اعمال تغییرات را کلیک نمایید. ( تصویر شماره ۱۰ و ۱۱)

|                |                       |               |              |          |                     | ~                                                      | الكترونيكي       | نوع مدرک [<br>شماره پرونده [                   |                                                                             | ک پرونده دانشجو<br>) پذیرش متقاضی مهمان<br>۱ ؟                                                           | ارسال و تایید مدار<br>فرآیند ۸<br>شماره دانشجو ۲۰۹۹۲ |
|----------------|-----------------------|---------------|--------------|----------|---------------------|--------------------------------------------------------|------------------|------------------------------------------------|-----------------------------------------------------------------------------|----------------------------------------------------------------------------------------------------|------------------------------------------------------|
| پرونده<br>شهر  | مسئوليت<br>دانشجو آمو | اجباری<br>بله | نه مهلت<br>• | نسخ<br>۱ | وضعیت<br>ارسال نشدہ | ىشاھدە                                                 | ارسال د<br>ادسال |                                                | نام مدرک                                                                    | بارگذاری کارنامه معمان                                                                                   | عملیات نوع مدرک<br>۱ 🍂 💃 🕷 الکترونیکی                |
| ى<br>رشىي      | دانشجو آمو            | بله ه         | •            | 1        | ارسال نشده          |                                                        | <u>ارسال</u>     |                                                |                                                                             | برگذاری معرفی نامه مهمان                                                                                 | ۲ 🏒 🗶 🕊 الکترونیکی                                   |
|                |                       |               |              |          |                     |                                                        |                  |                                                |                                                                             |                                                                                                    |                                                      |
|                |                       |               |              |          |                     |                                                        | شماره ۱۰ )       | ( تصوير )                                      | ونيكې                                                                       | سند الكترر                                                                                               |                                                      |
|                |                       |               |              |          |                     | <ul> <li>.</li> <li>.</li> </ul>                       | ;                | نوع سند ایرونده دانشجو<br>باشد.<br>تاریخ ارسال | ی کارنامه مهمان<br>ا تنجابی "JPG, JPEG, PDF"<br>بالا یلایی<br>ایش نوع مستند | شماره سند ( <u>ایرگذار</u><br>شرح سند ( <u>یارگذار</u><br>مشاهده عکس ا<br>نوع قابل<br>ایجلد<br>عملیات نم |                                                      |
| <u>لہ وارا</u> |                       |               | ~            |          |                     | ۲ ایجاد<br>فایل<br>ترتیب نمایش<br>نوع مستند<br>توضیحات |                  |                                                |                                                                             |                                                                                                    | ( تصویر شماره ۱۱ )                                   |
|                |                       |               |              |          | ت (اعمال تغییرات    | بررسی تغییرا<br><i>از ا</i>                            |                  |                                                |                                                                             |                                                                                                    |                                                      |
| ٣              |                       |               |              |          |                     |                                                        |                  |                                                |                                                                             | ه ال; هر ا ( س )                                                                                         | مدہ بت خدمات آموزشی دانشگاہ                          |

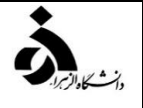

М.

پس از مرحله نهم ادامه روند ثبت نام منوط به تایید مدیریت میباشد لذا در این مرحله نیاز به هیچگونه تماس یا مراجعهای به دانشگاه نمیباشد و تایید مدیریت حداکثر تا پایان ساعت اداری روز کاری بعد در صورت صحت مدارک بارگذاری شده انجام خواهد شد.

مرحله دهم : پس از تایید مدیریت در این مرحله در صفحه " پذیرش غیر حضوری دانشجویان متقاضی مهمان " در قسمت مراحل ثبت تقاضا بر روی گزینه انتخاب در ردیف سوم مربوط به ثبت نام کلیک نمایید. ( تصویر شماره ۱۲ )

| ا                      | مان در این دانشگاه<br>۱۳۹۹-۱۴۰۰<br>ماره پرونده ۱۳۳۶-۱۳۳۶<br>یخ تولد <u>1370/10/11</u><br>یخ تولد <u>3</u> | ش غیر حضوری دانشجویان متغاضی مع<br>الایی (۳۹۹۲) نیمسال دوم سال تحصیلی<br>نیجو (۳۰۹۹۲۱۰۰۰ ) اس شم<br>و نام (محمدی زهرا<br>مرید (محمد تار<br>ملی (18295) شماره شنا | یذیرین<br>ترم مهه<br>شماره دانش<br>نام خانوادگی و<br>ناه<br>مراحل ثبت تغاض |                    |
|------------------------|----------------------------------------------------------------------------------------------------|----------------------------------------------------------------------------------------------------|----------------------------------------------------------------------------|--------------------|
| ترین وضعیت<br>ده تایید | א <mark>ّ</mark><br>متقاضی : تایید شده - مدیریت : ع                                                       | مرحله<br>تکمیل و تایید اطلاعات شخصی متقاضی<br>ارسال نسخه الکترونیکی مدارک<br>ثبت نام<br>دریافت گواهی ایدیرش                                                      | مرحله عملیات<br>1 <u>انتخاب</u><br>2 <u>انتخاب</u><br>4 انتخاب             | ( تصویر شماره ۱۲ ) |

مرحله یازدهم: در صفحه ثبت نام اصلی درس موردنظر خود را از "گزینه انتخاب درس " انتخاب و بر روی آن کلیک نمایید تا به جدول " دروس انتخابی جهت ثبت نام " واقع در بالای صفحه منتقل شوید، دروس مورد نظر خود را انتخاب نموده و گزینه اعمال تغییرات را کلیک نمایید. ( تصویر شماره ۱۳)

|          | نام و نام خا              | نوادگي :            |                     |                         |                | _              |          |                                            |                             | معدل معيار:                       | 12                    |                       |                  | حداك               | نر واحد ذ        | نابل اخذ :     | 20          |              |
|----------|---------------------------|---------------------|---------------------|-------------------------|----------------|----------------|----------|--------------------------------------------|-----------------------------|-----------------------------------|-----------------------|-----------------------|------------------|--------------------|------------------|----------------|-------------|--------------|
|          | دروس انتخا                | بي جهنا             | د ثبت نا            | انام                    |                |                |          | ^ <u>م</u> <del>تە يير</del><br>⊫⊷ كروەدرس |                             | i                                 | انتغاب<br>دانشجر      |                       | c                | برنامه<br>هفتگی    | ی رشعیت<br>تهرید | وشعب<br>تثبت ن | لت<br>لح    |              |
|          | درخواست                   | وضع<br>ثبت          | گروه                | ہ شما                   | نارە گر.       | ,س             |          |                                            | نامر درس                    |                                   |                       |                       | واح<br>ت         | د نو:<br>ع         | ) درس            | مرحله اخ       | ذ           | توضيحات      |
|          | نېت 💙                     |                     |                     |                         |                |                |          |                                            |                             |                                   |                       |                       |                  |                    |                  |                |             |              |
|          | نیت 🗙                     |                     |                     |                         |                |                |          |                                            |                             |                                   |                       |                       |                  |                    |                  |                |             |              |
|          | نېت 🗙                     |                     |                     |                         |                |                |          |                                            |                             |                                   |                       |                       |                  | _                  |                  |                |             |              |
|          | نېت 💙                     |                     |                     |                         |                |                |          |                                            |                             |                                   |                       |                       |                  |                    |                  |                |             |              |
|          | نبت ♥                     |                     |                     |                         | $\vdash$       |                |          |                                            |                             |                                   |                       |                       |                  | _                  |                  |                |             |              |
|          | نىت ♥                     |                     |                     |                         | $\vdash$       | $\square$      |          |                                            |                             |                                   |                       |                       |                  | _                  |                  |                |             |              |
| (17 alat | نيت ♥                     |                     | -                   | 070                     |                |                |          |                                            |                             |                                   |                       |                       |                  | -                  |                  |                |             |              |
|          | جهت انتخاب<br>برنامه سایر | ، درس بر<br>دروس ار | راي تبت<br>رائه شـد | بت نام، ن<br>نىدە بر رو | شماره<br>وې گز | ه وگ<br>زينه ( | گروه درس | را در جدول بالا وارد نمایید                | یا گروه مورد نذ<br>ل پایین، | ير خود را از جدول<br>بر روي علامت | بایین انتخ<br>در ستون | ناب کنید.<br>گروه ها: | جهت م<br>ب درس آ | شاهده<br>کلیک نمای |                  |                |             |              |
|          | گروه هاي                  | شماره د             | رس                  |                         |                | ,              | ومیں درس | نام درس                                    |                             | نحوه ارائه                        | وا                    | حد                    | پيش              | هم نیاز            | نظام             | ظرفيت          | ثبت نام ليد | یت نام استاد |
|          | درس                       |                     | 1.0                 |                         |                |                |          |                                            |                             |                                   | ت                     | 8                     | نياز             |                    | خاص              |                | شده انت     | ظار          |
|          | 2 <u></u> 01              | 11 0/               | ۲ <u>6</u>          | تربيت با                | بدنی           |                |          |                                            |                             | نادي<br>ا م                       | 0.5                   | 0.5                   |                  |                    |                  | 20             | 0 0         | دوستی        |
|          | 101                       | 11 33               | 9 10                | ورزش 1                  | 1              |                |          |                                            | •                           | نادي                              | U                     | 1                     | دارد             |                    |                  | 20             | 0 0         | عبدالشاهي    |

- ۰۰ در هنگام انتخاب دو یا چند درس توجه نمایید که دروس از لحاظ ساعت کلاسی و یا تاریخ امتحان با هم تداخل نداشته باشند زیرا در غیر اینصورت با پیغام اخطار مواجه خواهید شد.
- ۲- برخی از دروس ارائه دارای چندین گروه و ساعات کلاسی ارائه شده مختلف میباشند که گزینه " ..... " در کنار این دروس قرار دارد ، در صورتی که هنگام ثبت نام با اخطار
   تداخل ساعات کلاسی و تکمیل بودن ظرفیت کلاس ها مواجه شدید با کلیک بر روی گزینه " ..... " می توانید گروه های دیگر را انتخاب نمایید.

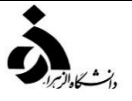

مرحله دوازدهم : \_ پس از انتخاب واحد ، نسبت به پرداخت الکترونیکی شهریه از مسیر زیر اقدام نمایید.

آموزش \_\_\_\_\_ شهريه \_\_\_\_\_ پرداختهاي الكترونيكي دانشجو

توجه : پرداخت شهریه فقط به صورت الکترونیکی و از طریق سامانه امکان پذیر خواهد بود.

مرحله سیزدهم: پس از پرداخت دوباره به صفحه " پذیرش غیر حضوری دانشجویان متقاضی مهمان " در قسمت مراحل ثبت تقاضا بر روی گزینه انتخاب در ردیف چهارم کنار " دریافت گواهی پذیرش " کلیک نمایید. ( تصویر شماره ۱۴)

|          | ١٣٩٩-١٢+                             | انیمسال دوم سال تحصیلی+ | مانی ۳۹۹۲                 | ינמ, משנ   | - 1   |                   |
|----------|--------------------------------------|-------------------------|---------------------------|------------|-------|-------------------|
|          | ره پرونده ۱۰۰۰۰۰۱۳۳۶                 | ۳+۹۹۲ 🔋 شمار            | نىج <mark>و</mark> (١٠٠٠١ | شماره داند | -     |                   |
|          |                                      | ، زهرا                  | و نام محمدی               | خانوادگي   | نام   |                   |
|          | ۍ تولد <u>1370/10/11</u>             | تاريخ                   | م يدر محمد                | bli i      |       |                   |
|          | ىنامە 3                              | .1829 شماره شناس        | ملي 5                     | کد         |       |                   |
| < راهنما |                                      |                         | L                         | ثبت تغاظ   | مراحل |                   |
| وضعيت    | أخرين                                | مرحله                   |                           | عمليات     | مرحله |                   |
| ييد      | منقاضي : تاييد شده - مديريت : عدم تا | د اطلاعات شخصي متقاضي   | تکمیل و تایی              | نتخاب      | 1     |                   |
|          |                                      | ه الکترونیکی مدارک      | ارسال نسخ                 | نتخابر     | 2     |                   |
|          |                                      |                         | ثبت نامر                  | نتخاب      | 3     |                   |
|          |                                      | ى پذيرش <               | دریافت گواه               | نتخاب      | 4     | ر تصویر شماره ۱۴) |

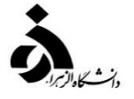

رویت و چاپ " **گواهی ثبت مشخصات و انتخاب واحد دانشجویان مهمان تکدرس** " موید تکمیل مراحل ثبت نام شما است. ( **شکل شماره ۱۵** ) توجه نمایید که این گواهی به منزله کارت دانشجویی موقت خواهد بود محيط آزمايشتي - ١٢٠١/١١/٠٣ -زمان: ۲+۱/۱۱/۰۵ - ۱۸:۱۳ :نان 1+:0:4+ شماره گزارش: ۶۲۱ صفحه: ۱ از ۱ گواهي ثبت درخواست غيرحضوري متقاضي مهمان در نيمسال دوم سال تحصيلي۲+۱۴۱-۱۴ خانم ثبت درخواست شما به عنوان متقاضى فرزند مهمان در نیمسال دوم سال تحصیلی۲۰۱۴-۱۴۰۱ انجام شده است . لازم است به نكات زير توجه تماييد : ۱ - شماره دانشجويي شما در سامانه گلستان ۲۰۰۰۱۲۱۰ مي باشد. ۲ - مبلغ برداختي شما بابت شهريه ثابت + مي باشد. لازم است مبلغ مربوط به شهريه متغير دروسي را كه ثبت نام مي نماييد ، به حسّاب شماره ١٠٠٠٠٠٧٩ ٢ ١٠٠٢٢ بانكَ **مَلْي** شعبه <mark>دانشگاه الزهرا</mark> کد ۲۲۱ به نام **حساب ارزی دانشگاه** واریز نموده و شـماره پیگیری آن را در زمان تحویل فرم گواهی ثبت درخواست اینترنتی مهمان در تاریخ ۱۴۰۱/۱۱/۱۹ به واحد مهمان اداره کل آموزش دانشگاه الزهرا ارائه نمایید. ۳ - شماره دانشجويي، نام و كلمه عبور براي انجام عمليات بعدي بسيار مهم بوده و لازم است اولا به دقت یادداشت شده و ثانیا در دسترس دیگران قرار داده نشود. ۴ - در **دانشگاه الزهرا** جهت دریافت هرگونه اطلاعات تکمیلی و رفع ابهام می توانید در ساعات اداری ا با شماره تلفن هاي٢١٨٥۶٩٢٥٥٤ و ٢١٨٥۶٩٢٥٤ تماس حاصل نماييد. مدارک لازم برای دریافت کارت دانشجویی عبارتند از : گواهي ثبت درخواست اينترنتي متقاضي مهمان فرم موافقت با مهمانی متقاضی از دانشگاه مبداء اصل فيش پيش پرداخت شهريه (نام و نام خانوادگي و شماره دانشجوئي روي فيش نوشته شود) مبلغ شهریه ثابت: • مبلغ شهریه متغیر: ۱۲۶۵۰۰۰ درصورت تغيير دروس ممكن است مبلغ شهريه متغير تغيير نمايد. درصورت انصراف دانشجو از ثبت نام ، مبلغ شهريه به هيچ عنوان مسترد نمي شود .

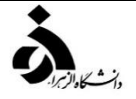

## نکات مهم

🗸 ثبت نام و انتخاب واحد دانشجویان مهمان در تاریخ ۲۱ شهریور ماه ۱۴۰۲ میباشد.

🗸 حذف و اضافه دانشجویان مهمان در تاریخ ۱۲ مهر ماه ۱۴۰۲ میباشد.

🗸 جهت اطلاع از دروس ارائه شده و قابل اخذ به سایت دانشکدههای مربوطه مراجعه نمایید.

🗸 پرداخت شهریه ثابت برای دانشجویان مهمان تکدرس لازم نیست.

🗸 پرداخت شهریه متغیر پس از انتخاب واحد الزامی است.

🗸 دانشجویانی که قبلا در دانشگاه الزهرا متقاضی مهمان تکدرس بوده و شماره دانشجویی دریافت کردهاند لازم نیست مراحل ذکر

شده در دستورالعمل فوق را انجام دهند ، باید به همراه معرفی نامه مهمانی به اداره آموزش کل دانشگاه الزهرا ( س ) مراجعه نمایند.